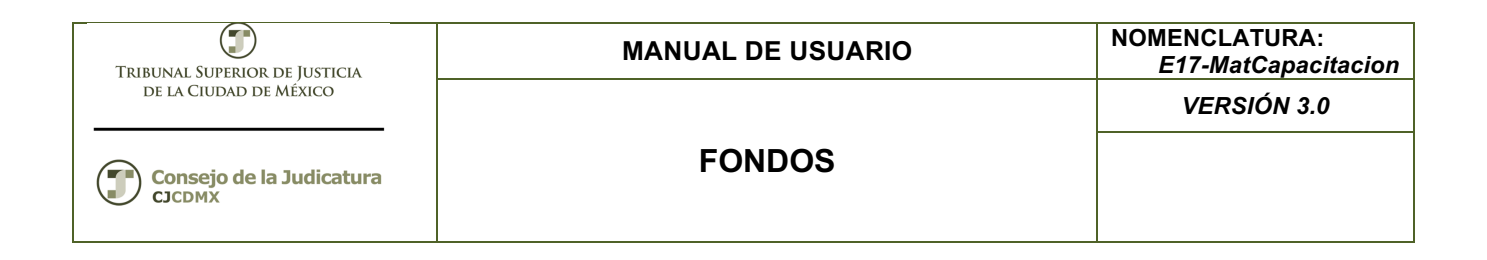

# "SIGER" Sistema Integral de Gestión de Recursos

Materiales de Capacitación Manuales de Usuario

**VERSIÓN:** 3.0

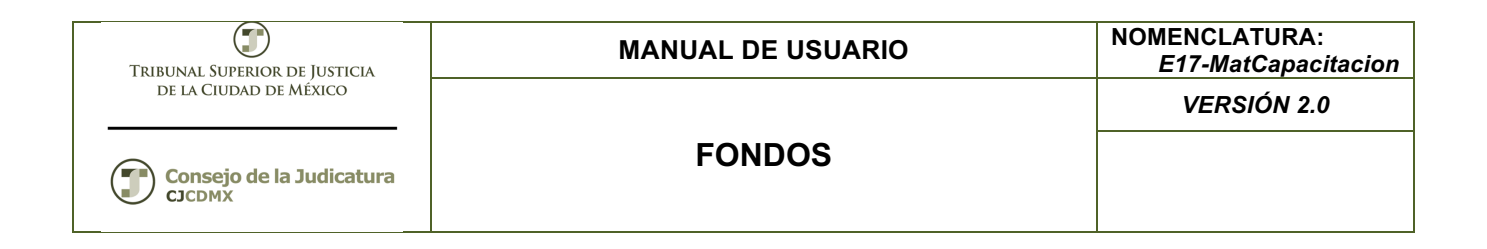

## Tabla de Contenido

| 1     | Descripción:                           | 3  |
|-------|----------------------------------------|----|
| 2     | Objetivos:                             | 3  |
| 3     | Contenido:                             | 3  |
| 3.1   | Alta Fondos                            | 3  |
| 3.2   | Paso 1: Ingresar a la transacción FM5I | 3  |
| 3.3   | Paso 2: Ingresar datos                 | 6  |
| 3.4   | ModificaciónFondos                     | 10 |
| 3.4.1 | Paso 1: Ingresar a la transacción FM5U | 10 |
| 3.4.2 | Paso 2: Ingresar datos a modificar     | 11 |
| 3.5   | Visualización Fondos                   | 13 |
| 3.5.1 | Paso 1: Ingresar a la transacción FM5S | 13 |
| 3.5.2 | Paso 2: Ingresar datos a visualizar    | 14 |
| 3.6.B | orrar Fondos                           | 13 |
| 3.6.1 | Paso 1: Ingresar a la transacción FM5U | 14 |

| TRIBUNAL SUPERIOR DE JUSTICIA      | MANUAL DE USUARIO | NOMENCLATURA:<br>E17-MatCapacitacion |
|------------------------------------|-------------------|--------------------------------------|
| de la Ciudad de México             |                   | VERSIÓN 2.0                          |
| Consejo de la Judicatura<br>CJCDMX | FONDOS            |                                      |

## 1 Descripción:

El presente manual permite dar mantenimiento a los diferentes elementos de la Clave Presupuestaria:

| Camp(<br>en SAI      | Centro Gestor<br>(BSEG-FISTL) |            |             |                    |           | Area Fu<br>(BSEG-F | ncional<br>FKBER) |                         | Fo<br>(BSEG-                      | ndo<br>GEBER)   |                          | Posic<br>(1 | ión Presupue<br>BSEG-FIPOS | estal<br>)           |                   |
|----------------------|-------------------------------|------------|-------------|--------------------|-----------|--------------------|-------------------|-------------------------|-----------------------------------|-----------------|--------------------------|-------------|----------------------------|----------------------|-------------------|
|                      | Es                            | tructura A | dministrati | iva                | Clasifi   | cación Fun         | cional            | ER                      | Programa<br>Presupuestario        |                 |                          | Estra       | ictura Econó               | mica                 |                   |
| CLAVE PRESUPUESTARIA | Allo                          | Sector     | Subsector   | Unidad Responsable | Finalidad | Función            | Subfunción        | Actividad Institucional | Modalidad y Número<br>Consecutivo | Tipo de Recurso | Fuente de Financiamiento | Partida     | Tipo de Gasto              | Digito Identificador | Destino del Gasto |
| breviatura           | Año                           | Sector     | S8          | UR                 | Finalidad | Función            | SF                | AI                      | PP                                | TR              | FF                       | PTDA        | TG                         | DI                   | DG                |
| gitos                | 1                             | 2          | 2           | 2                  | 1         | 1                  | 1                 | 3                       | 4                                 | 2               | 2                        | 4           | 1                          | 1                    | 2                 |

## 2 Objetivos:

Al terminar este manual, usted será capaz de dar mantenimiento:

Al catálogo de Fondo

#### 3 Contenido:

#### 3.1 Alta Fondos

Un fondo nos indica la fuente de financiamiento y es la concatenación del tipo de recurso y fuente de financiamiento.

El fondo responde a la pregunta: ¿De dónde viene el recurso?, y se asigna un presupuesto al inicio del año de acuerdo a las necesidades de la entidad y deberá estar alineado a la Estructura Económica.

Es posible crear un nuevo fondo, modificar un fondo, Visualizar un fondo o borra fondo. IMPORTANTE: un centro gestor que ya haya sufrido afectaciones NO es posible borrarlo

#### 3.2 Paso 1: Ingresar a la transacción FM5I

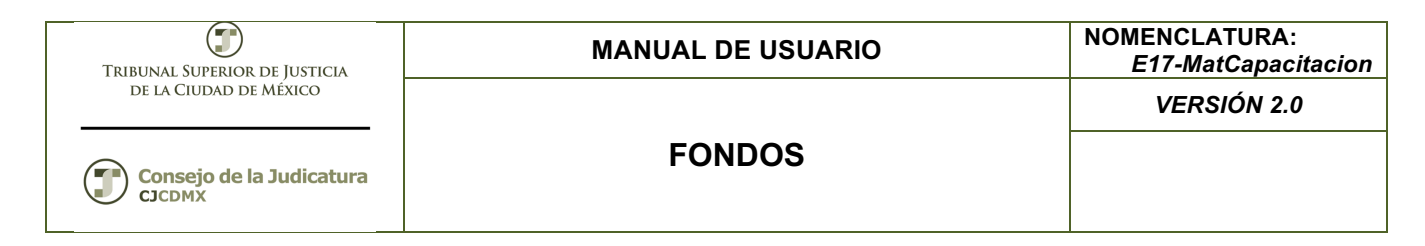

#### En el árbol de usuario está en la siguiente ruta:

|                 | T 🔁 Menú SAP                                |
|-----------------|---------------------------------------------|
|                 | 🕨 🗀 Oficina                                 |
|                 | Componentes multiaplicaciones               |
|                 | 🕨 🗀 Logística                               |
|                 | 🝷 🔂 Finanzas                                |
|                 | 🕨 🗀 Gestión financiera                      |
|                 | 🕨 🗀 SAP Financial Supply Chain Management   |
|                 | Controlling                                 |
|                 | 🕨 🗀 Controlling empresarial                 |
|                 | 🕨 🗀 Strategic Enterprise Management         |
|                 | Gestión de inversiones                      |
|                 | 🕨 🗀 Sistema de proyectos                    |
|                 | Gestión de bienes inmuebles                 |
|                 | Administración flexible de bienes inmuebles |
|                 | Gestión Pública                             |
|                 | Control presupuestario                      |
|                 | <ul> <li>Datos maestros</li> </ul>          |
|                 | Elementos de imputación                     |
|                 | Posición presupuestaria                     |
|                 | <ul> <li>Centro gestor</li> </ul>           |
|                 | ▼ 🖾 Fondo                                   |
|                 | <ul> <li>FM51 - Crear</li> </ul>            |
| <b>.</b> .      |                                             |
| O ingresar dire | ectamente:                                  |
|                 |                                             |

| ¢ į | <u>M</u> enú | <u>T</u> ratar | <u>F</u> avoritos |
|-----|--------------|----------------|-------------------|
| 0   | FM5          | I              | •                 |

Nota: Podemos agregar la transacción FM5I en la carpeta de favoritos del árbol del usuario.

#### Pasos:

1. Hacer clic derechos en la carpeta "Favoritos" y seleccionar la opción "Insertar Transacción":

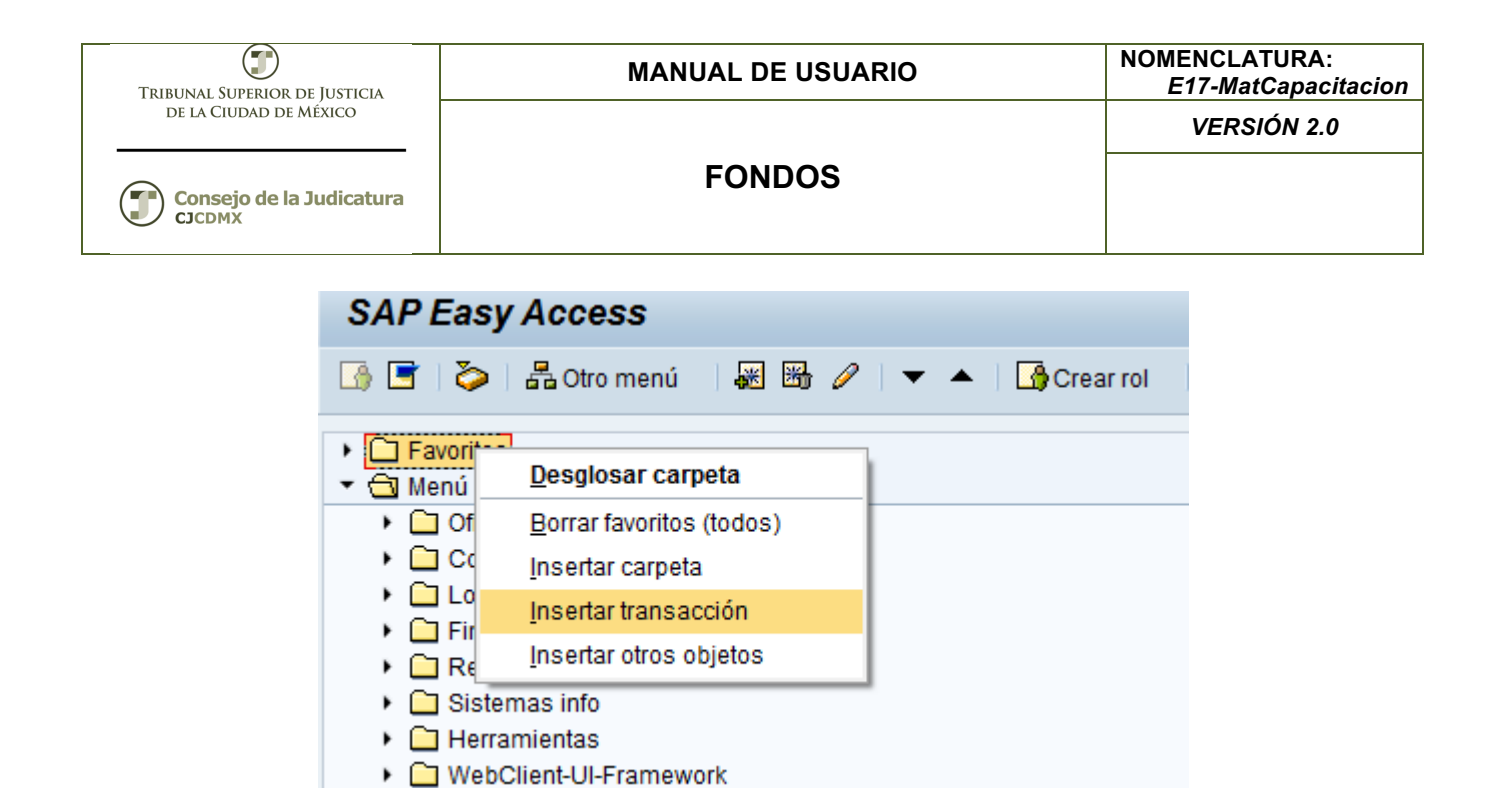

2. Agregar el código de la Transacción:

| 🖻 Entrada manual de una transacción |                         |                           |  |  |
|-------------------------------------|-------------------------|---------------------------|--|--|
| FM5I                                |                         |                           |  |  |
|                                     |                         |                           |  |  |
|                                     |                         | <b>×</b>                  |  |  |
|                                     | ina transacción<br>FM5I | ina transacción<br>[FM5I] |  |  |

Después oprimimos la tecla <ENTER> u oprimimos el botón: desplegándose la siguiente pantalla:

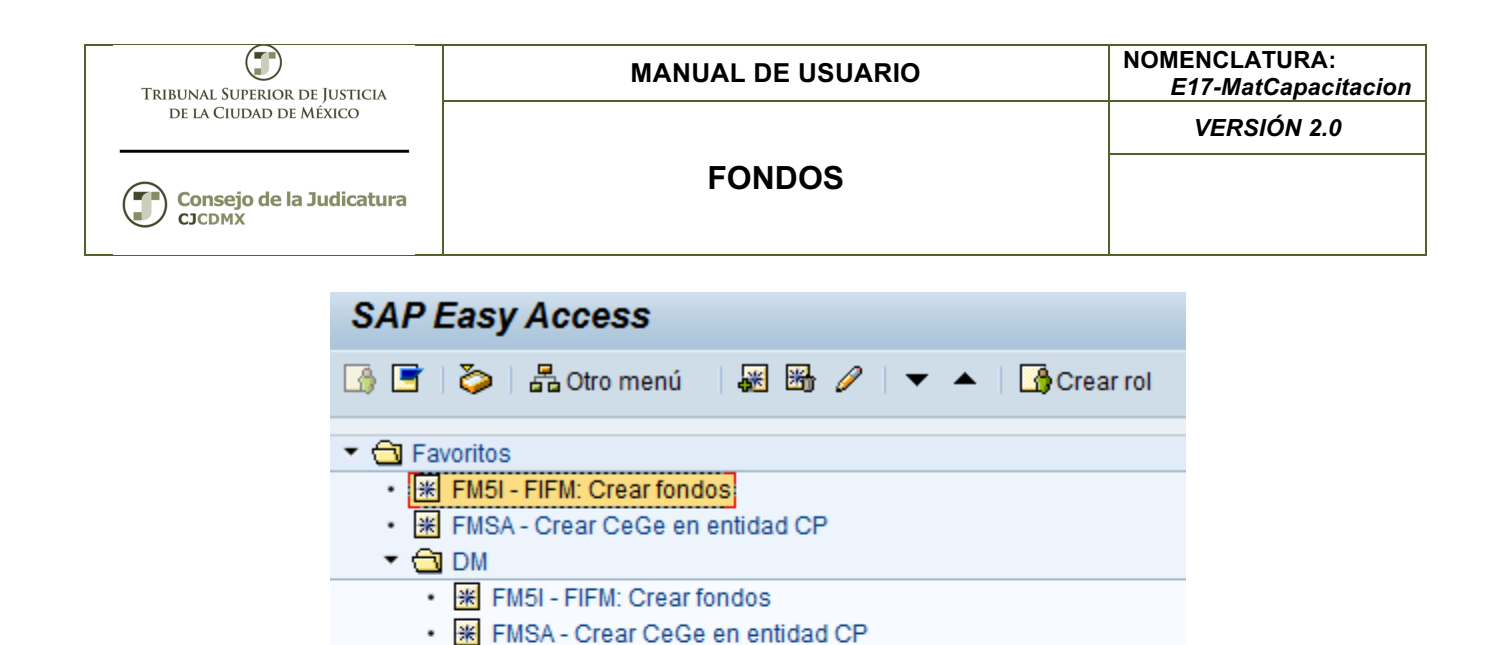

Menú SAP
 Oficina

FMCIA - Tratar posición presupuestaria
 FM\_FUNCTION - CP: Área de función

- Componentes multiaplicaciones
- Logística
- Finanzas

Reportes
Ingresos
FM

- Recursos Humanos
- 🕨 🗀 Sistemas info
- Herramientas
- WebClient-UI-Framework

## 3.3 Paso 2: Ingresar datos

La primera vez que ingresamos a la transacción se despliega la siguiente pantalla:

| 🔄 Introducir en | itidad CP | ×          |
|-----------------|-----------|------------|
| Entidad CP      |           |            |
|                 | 8         | <b>/ X</b> |

Donde ingresaremos el valor que corresponde a nuestra entidad

| TRIBUNAL SUPERIOR DE JUSTICIA      | MANUAL DE USUARIO | NOMENCLATURA:<br>E17-MatCapacitacion |
|------------------------------------|-------------------|--------------------------------------|
| de la Ciudad de México             |                   | VERSIÓN 2.0                          |
| Consejo de la Judicatura<br>CJCDMX | FONDOS            |                                      |
|                                    | Entidad CP        |                                      |

Después oprimimos la tecla <ENTER> u oprimimos el botón: desplegándose la siguiente pantalla:

**X** 

| Crear fondos: | Imagen inicial |
|---------------|----------------|
| 🗗 Entidad CP  |                |
|               |                |
| Fondo         |                |
| Entidad CP    | 1900           |

Fondo: Se ingresa el nuevo valor (Para el ejemplo utilizaremos el fondo 999)

| Crear fondos: | Imagen inicial |  |
|---------------|----------------|--|
| 🗗 Entidad CP  |                |  |
|               |                |  |
| Fondo         | 1111           |  |
| Entidad CP    | 1900           |  |

Una vez ingresado los valores oprimimos la tecla <ENTER> y se despliega la siguiente pantalla:

| TRIBUNAL SUPERIOR DE JUSTICIA      | MANUAL DE USUARIO | NOMENCLATURA:<br>E17-MatCapacitacion |
|------------------------------------|-------------------|--------------------------------------|
| de la Ciudad de México             |                   | VERSIÓN 2.0                          |
| Consejo de la Judicatura<br>CJCDMX | FONDOS            |                                      |

| Crear fondos: Pant.básica |               |                                    |  |  |  |
|---------------------------|---------------|------------------------------------|--|--|--|
| Texto explicativo         | Clasificación | Período de presupuesto: Asignación |  |  |  |
| Entidad CP<br>Fondo       | 1900<br>1111  | TSJDF                              |  |  |  |
| Denominaciones            |               |                                    |  |  |  |
| Denominación              | V             |                                    |  |  |  |
| Descripción               |               |                                    |  |  |  |
|                           |               |                                    |  |  |  |
| Datos básicos             |               |                                    |  |  |  |
| Validez de                | R             | Validez a 🗹                        |  |  |  |
| Clase de fondos           |               |                                    |  |  |  |
| Grupo autorizaciones      |               |                                    |  |  |  |
|                           |               |                                    |  |  |  |
| Datos adicionales         |               |                                    |  |  |  |
| Perf.presup.fondos        |               |                                    |  |  |  |
| Deudor para fondos        |               |                                    |  |  |  |
| Utilización               |               |                                    |  |  |  |
| Gestionar saldo           |               |                                    |  |  |  |

Denominación: Es una descripción corta del fondo.

**Descripción**: Es la descripción larga del fondo.

Validez de: El sistema muestra por default una fecha que indica a partir de cuándo estará disponible el fondo, esta fecha es posible modificarla

Validez a: El sistema muestra por default una fecha que indica hasta cuándo estará disponible el fondo, esta fecha es posible modificarla.

Clase de Fondos, Grupo autorizaciones, así como la sección de Datos adicionales se dejan en blanco.

**IMPORTANTE**: Recordar que todos los campos que tengan: 🖾 son obligatorios

| TRIBUNAL SUPERIOR DE JUSTICIA      | MANUAL DE USUARIO | NOMENCLATURA:<br>E17-MatCapacitacion |
|------------------------------------|-------------------|--------------------------------------|
| de la Ciudad de México             |                   | VERSIÓN 2.0                          |
| Consejo de la Judicatura<br>CJCDMX | FONDOS            |                                      |

**EXTRAS**: En la parte superior izquierda está el botón: "Texto explicativo", **Parto explicativo** con esta opción nos ayuda a ingresar más información acerca del fondo, ya sea su nombre completo, la razón de su creación, el número de oficio de justificación etc.

En el botón: "Período de presupuesto" Período de presupuesto: Asignación se asigna en que meses estará disponible el recurso:

| Crear fondos: Pant.básica |                                   |                  |  |
|---------------------------|-----------------------------------|------------------|--|
| Texto explicativo Cla     | sificación Período de presupuesto | o: Asignación    |  |
| Entidad CP<br>Fondo       | 1900 TSJDF<br>1111                |                  |  |
| Denominaciones            |                                   |                  |  |
| Denominación              | RECURSOS FISCALES                 |                  |  |
| Descripción               | RECURSOS FISCALES ORIGINAL        | ES               |  |
| Datos básicos             |                                   |                  |  |
| Validez de                | 01.01.2014 Validez a              | 31 . 12 . 9999 🗇 |  |
| Clase de fondos           |                                   |                  |  |
| Grupo autorizaciones      |                                   |                  |  |
| Datos adicionales         |                                   |                  |  |
| Perf.presup.fondos        |                                   |                  |  |
| Deudor para fondos        |                                   |                  |  |
| Utilización               |                                   |                  |  |
| Gestionar saldo           |                                   |                  |  |

Una vez ingresados los datos se oprime el botón: en la parte inferior izquierda de la pantalla se despliega el siguiente mensaje: Fondo grabado Lo cual indica que nuestro dato ha sido creado.

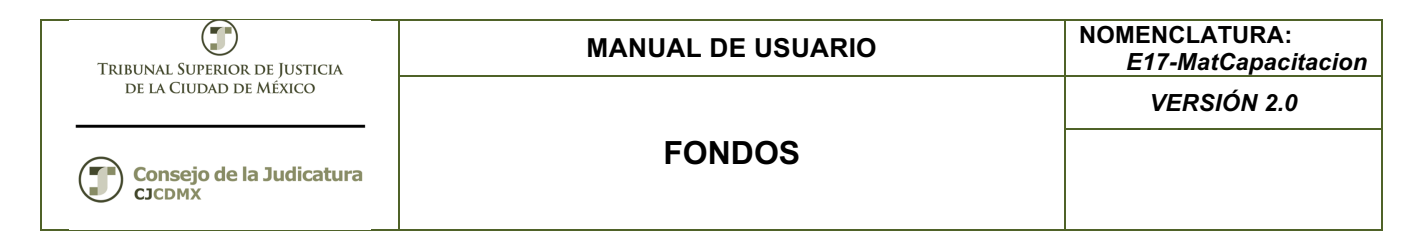

#### 3.4 Modificación de Fondos

#### 3.4.1 Paso 1: Ingresar a la transacción FM5U

En el árbol de usuario está en la siguiente ruta:

| 💌 🗇 Menú SAP                                      |
|---------------------------------------------------|
| 🕨 🗀 Oficina                                       |
| <ul> <li>Componentes multiaplicaciones</li> </ul> |
| 🕨 🗀 Logística                                     |
| 🝷 🔂 Finanzas                                      |
| Gestión financiera                                |
| SAP Financial Supply Chain Management             |
| Controlling                                       |
| Controlling empresarial                           |
| 🕨 🗀 Strategic Enterprise Management               |
| 🕨 🗀 Gestión de inversiones                        |
| Sistema de proyectos                              |
| 🕨 🗀 Gestión de bienes inmuebles                   |
| 🕨 🗀 Administración flexible de bienes inmuebles   |
| 🔻 🔁 Gestión Pública                               |
| 🔻 🔁 Control presupuestario                        |
| 🔻 🔁 Datos maestros                                |
| 🔻 Ġ Elementos de imputación                       |
| 🕨 🧰 Posición presupuestaria                       |
| <ul> <li>Centro gestor</li> </ul>                 |
| 🝷 🗂 Fondo                                         |
| • 💬 FM5I - Crear                                  |
| <ul> <li>FM5U - Modificar</li> </ul>              |

O ingresar directamente:

| ¢ M      | <u>l</u> enú | <u>T</u> ratar | <u>F</u> avoritos |
|----------|--------------|----------------|-------------------|
| <b>Ø</b> | FM5          | U              | •                 |

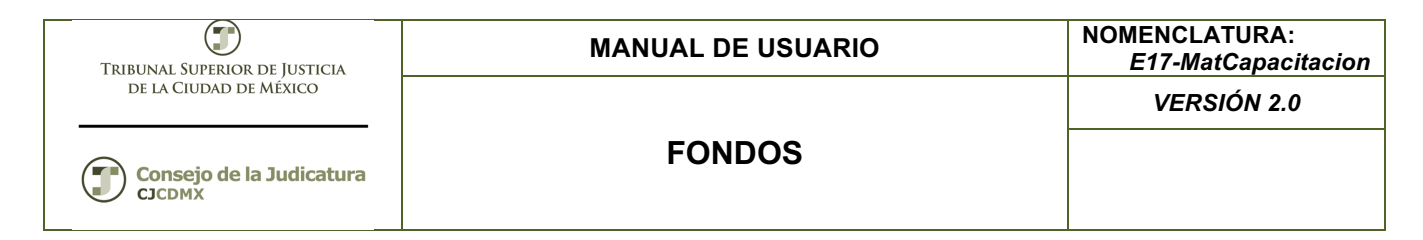

## 3.4.2 Paso 2: Ingresar datos a modificar

La primera vez que ingresamos a la transacción se despliega la siguiente pantalla:

| 🔄 Introducir en | tidad CP | ×          |
|-----------------|----------|------------|
| Entidad CP      |          | ð          |
|                 | •        | <u>/ ×</u> |

Donde ingresaremos el valor que corresponde a nuestra entidad

| 🔄 Introducir entidad CP 🛛 🗙 |  |  |
|-----------------------------|--|--|
| 1900                        |  |  |
|                             |  |  |
| <ul><li>✓ ×</li></ul>       |  |  |
|                             |  |  |

Después oprimimos la tecla <ENTER> u oprimimos el botón: desplegándose la siguiente pantalla:

| Modif. fondos: Imagen inicial |      |  |
|-------------------------------|------|--|
| 🔁 Entidad CP                  |      |  |
|                               |      |  |
| Fondo                         |      |  |
| Entidad CP                    | 1900 |  |

Ingresamos el Fondo que deseamos modificar:

| Modif. fondos: | Imagen inicial |
|----------------|----------------|
| 🔁 Entidad CP   |                |
|                |                |
| Fondo          | 1111           |
| Entidad CP     | 1900           |
|                |                |

Página 11 de 19

| TRIBUNAL SUPERIOR DE JUSTICIA | MANUAL DE USUARIO | NOMENCLATURA:<br>E17-MatCapacitacion |
|-------------------------------|-------------------|--------------------------------------|
| de la Ciudad de México        |                   | VERSIÓN 2.0                          |
| Consejo de la Judicatura      | FONDOS            |                                      |

Y oprimimos la tecla <ENTER> y nos despliega la siguiente pantalla:

| Modif. fondos: F         | Pant.básica         |          |                 |              |            |
|--------------------------|---------------------|----------|-----------------|--------------|------------|
| Borrar Texto explicative | o Historial modific | aciones  | Documentos de r | modificación | Clasificad |
| Entidad CP<br>Fondo      | 1900<br>1111        | TSJDF    | :               |              |            |
| Denominaciones           |                     |          |                 |              |            |
| Denominación             | RECURSOS FISCAL     | .ES      |                 |              |            |
| Descripción              | RECURSOS FISCAL     | ES ORIGI | NALES           |              |            |
|                          |                     |          |                 |              |            |
| Datos básicos            |                     |          |                 |              |            |
| Validez de               | 01.01.2014          | Validez  | a               | 31.12.9999   |            |
| Clase de fondos          |                     |          |                 |              |            |
| Grupo autorizaciones     |                     |          |                 |              |            |
| Datos adicionales        |                     |          |                 |              |            |
| Perf.presup.fondos       |                     |          |                 |              |            |
| Deudor para fondos       |                     |          |                 |              |            |
| Utilización              |                     | 1        |                 |              |            |
| Gestionar saldo          |                     |          |                 |              |            |

Los campos con fondo blanco son los campos que podemos modificar; al concluir la modificación oprimimos el l botón: en la parte inferior izquierda de la pantalla se despliega el siguiente mensaje:

🖌 Fondo grabado

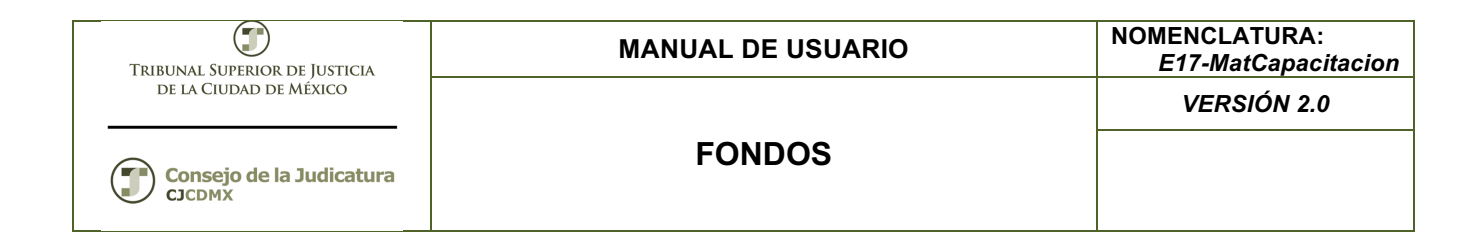

## 3.5 Visualización Fondos

#### 3.5.1 Paso 1: Ingresar a la transacción FM5S

En el árbol de usuario está en la siguiente ruta:

| 🔻 🔂 Menú SAP                                      |  |
|---------------------------------------------------|--|
| 🕨 🗀 Oficina                                       |  |
| <ul> <li>Componentes multiaplicaciones</li> </ul> |  |
| 🕨 🗀 Logística                                     |  |
| 🝷 🔂 Finanzas                                      |  |
| Gestión financiera                                |  |
| 🕨 🗀 SAP Financial Supply Chain Management         |  |
| Controlling                                       |  |
| 🕨 🗀 Controlling empresarial                       |  |
| 🕨 🗀 Strategic Enterprise Management               |  |
| Gestión de inversiones                            |  |
| Sistema de proyectos                              |  |
| Gestión de bienes inmuebles                       |  |
| Administración flexible de bienes inmuebles       |  |
| 🔻 🗇 Gestión Pública                               |  |
| <ul> <li>Control presupuestario</li> </ul>        |  |
| <ul> <li>Datos maestros</li> </ul>                |  |
| 🔻 🗂 Elementos de imputación                       |  |
| 🕨 🧰 Posición presupuestaria                       |  |
| <ul> <li>Centro gestor</li> </ul>                 |  |
| 🔻 🔂 Fondo                                         |  |
| • 💬 FM5I - Crear                                  |  |
| <ul> <li>FM5U - Modificar</li> </ul>              |  |
| <ul> <li>FM5S - Visualizar</li> </ul>             |  |
|                                                   |  |

O ingresar directamente:

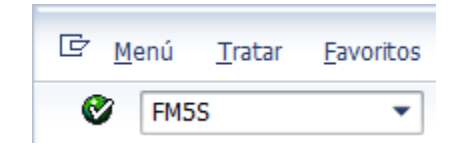

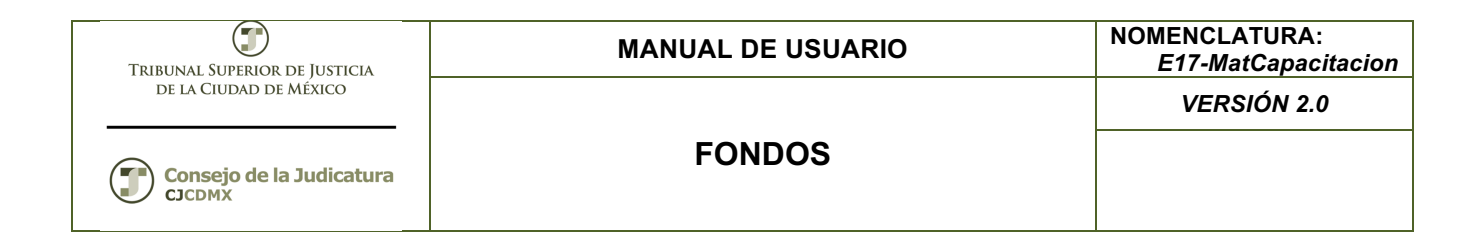

#### 3.5.2 Paso 2: Ingresar datos a visualizar

La primera vez que ingresamos a la transacción se despliega la siguiente pantalla:

| 🔄 Introducir e | ntidad CF | ×        |
|----------------|-----------|----------|
| Entidad CP     |           |          |
|                |           | <b>×</b> |

Donde ingresaremos el valor que corresponde a nuestra entidad

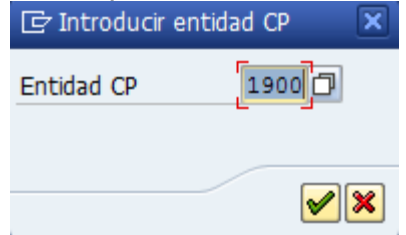

Después oprimimos la tecla <ENTER> u oprimimos el botón: desplegándose la siguiente pantalla:

| Crear fondos: | Imagen inicial |
|---------------|----------------|
| 🔁 Entidad CP  |                |
|               |                |
| Fondo         |                |
| Entidad CP    | 1900           |

Ingresamos el Fondo que deseamos visualizar:

| TRIBUNAL SUPERIOR DE JUSTICIA | MANUAL DE USUARIO            | NOMENCLATURA:<br>E17-MatCapacitacion |  |
|-------------------------------|------------------------------|--------------------------------------|--|
| DE LA CIUDAD DE MÉXICO        | FONDOS                       | VERSIÓN 2.0                          |  |
|                               | Crear fondos: Imagen inicial |                                      |  |
|                               | 🔁 Entidad CP                 |                                      |  |
|                               | Fondo 999                    |                                      |  |

1900

Y oprimimos la tecla <ENTER> y nos despliega la siguiente pantalla:

Entidad CP

| Visual. fondo        | s: Pant.básica           |                            |                 |    |   |
|----------------------|--------------------------|----------------------------|-----------------|----|---|
| Texto explicativo    | Historial modificaciones | Documentos de modificación | n Clasificación | ₽ġ | В |
| Entidad CP           | 1900                     | TSJDF                      |                 |    |   |
| Fondo                | 999                      |                            |                 |    |   |
| Denominaciones       |                          |                            |                 |    |   |
| Denominación         | FONDO CAPACITACI         | ION                        |                 |    |   |
| Descripción          | FONDO PARA CAPA          | CITACION                   |                 |    |   |
| Datos básicos        |                          |                            |                 |    |   |
| Validez de           | 01.01.2013               | Validez a                  | 31.12.9999      |    |   |
| Clase de fondos      |                          |                            |                 |    |   |
| Grupo autorizaciones |                          |                            |                 |    |   |
| Datos adicionales    |                          |                            |                 |    |   |
| Perf.presup.fondos   |                          |                            |                 |    |   |
| Deudor para fondos   |                          |                            |                 |    |   |
| Utilización          |                          | ]                          |                 |    |   |
| Gestionar saldo      |                          |                            |                 |    |   |
|                      |                          |                            |                 |    |   |

## 3.6.Borrar Fondos

## 3.6.1 Paso 1: Ingresar a la transacción FM5U

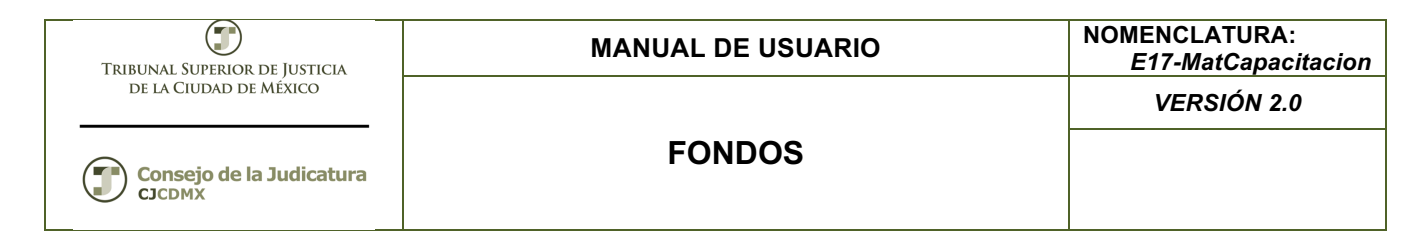

En el árbol de usuario está en la siguiente ruta:

| 🔻 🔂 Menú SAP                                      |
|---------------------------------------------------|
| 🕨 🗀 Oficina                                       |
| <ul> <li>Componentes multiaplicaciones</li> </ul> |
| 🕨 🗀 Logística                                     |
| 🝷 🔂 Finanzas                                      |
| Gestión financiera                                |
| SAP Financial Supply Chain Management             |
| Controlling                                       |
| <ul> <li>Controlling empresarial</li> </ul>       |
| Strategic Enterprise Management                   |
| Gestión de inversiones                            |
| Sistema de proyectos                              |
| Gestión de bienes inmuebles                       |
| Administración flexible de bienes inmuebles       |
| <ul> <li>Gestión Pública</li> </ul>               |
| <ul> <li>Control presupuestario</li> </ul>        |
| <ul> <li>Datos maestros</li> </ul>                |
| Elementos de imputación                           |
| Posición presupuestaria                           |
| Centro gestor                                     |
| Tendo                                             |
| • 父 FM5I - Crear                                  |
| • 父 FM5U - Modificar                              |
| <ul> <li>FM5S - Visualizar</li> </ul>             |

O ingresar directamente:

| œ <u>M</u> | enú | <u>T</u> ratar | <u>F</u> avoritos |
|------------|-----|----------------|-------------------|
| 8          | FM5 | iS             | •                 |

### 3.5.3 Paso 2: Ingresar datos a Borrar

La primera vez que ingresamos a la transacción se despliega la siguiente pantalla:

| TRIBUNAL SUPERIOR DE JUSTICIA | MANUAL DE USUARIO                                                                                                    | NOMENCLATURA:<br>E17-MatCapacitacion |
|-------------------------------|----------------------------------------------------------------------------------------------------|--------------------------------------|
| DE LA CIUDAD DE MÉXICO        | FONDOS                                                                                                    | VERSIÓN 2.0                          |
|                               | Entidad CP                                                                                                    |                                      |
| Donde ingresaremos el valo    | or que corresponde a nuestra entidad<br>Producir entidad CP<br>Entidad CP<br>Producir entidad CP<br>Entidad CP<br>Producir entidad CP<br>Entidad CP<br>Producir entidad CP<br>Producir entidad CP |                                      |

Después oprimimos la tecla <ENTER> u oprimimos el botón: desplegándose la siguiente pantalla:

| Modif. fondos: | Imagen inicial |
|----------------|----------------|
| 🔁 Entidad CP   |                |
|                |                |
| Fondo          |                |
| Entidad CP     | 1900           |

Ingresamos el Fondo que deseamos modificar:

| Modif. fondos: | Imagen inicial |
|----------------|----------------|
| 🖷 Entidad CP   |                |
|                |                |
| Fondo          | 1111           |
| Entidad CP     | 1900           |

Y oprimimos la tecla <ENTER> y nos despliega la siguiente pantalla:

| TRIBUNAL SUPERIOR DE JUSTICIA<br>DE LA CIUDAD DE MÉXICO | MANUAL DE USUARIO | NOMENCLATURA:<br>E17-MatCapacitacion |
|---------------------------------------------------------|-------------------|--------------------------------------|
|                                                         |                   | VERSIÓN 2.0                          |
| Consejo de la Judicatura<br>CJCDMX                      | FONDOS            |                                      |
| Modif fondos: Pa                                        | unt básica        |                                      |

|            |                   | annaaanaa    |              |                 |             |            |
|------------|-------------------|--------------|--------------|-----------------|-------------|------------|
| Borrar     | Texto explicativo | Historial mo | dificaciones | Documentos de m | odificación | Clasificad |
| Entidad Cl | P                 | 1900         | TSJDF        |                 |             |            |
| Folido     |                   |              |              |                 |             |            |
| Denomin    | aciones           |              |              |                 |             |            |
| Denomin    | ación             | RECURSOS FIS | CALES        |                 |             |            |
| Descripc   | ión               | RECURSOS FIS | CALES ORIGI  | NALES           |             |            |
|            |                   |              |              |                 |             |            |
| Datos bá   | sicos             |              |              |                 |             |            |
| Validez d  | e                 | 01.01.2014   | Validez      | a               | 31.12.9999  |            |
| Clase de   | fondos            |              |              |                 |             |            |
| Grupo au   | itorizaciones     |              |              |                 |             |            |
|            |                   |              |              |                 |             |            |
| Datos ad   | icionales         |              |              |                 |             |            |
| Perf.pres  | up.fondos         |              |              |                 |             |            |
| Deudor p   | ara fondos        |              |              |                 |             |            |
| Utilizació | n                 |              |              |                 |             |            |
| Gestio     | nar saldo         |              |              |                 |             |            |

Seleccionamos el botón Borrar y nos aparece un mensaje de confirmación:

|                    | 🔄 Bor    | rar fondos 🛛 🗙                         |  |
|--------------------|----------|----------------------------------------|--|
|                    | 0        | ¿Desea realmente borrar<br>los fondos? |  |
|                    |          | Sí No Xancelar                         |  |
| oprimimos el botón | Sí<br>do | y se despliega el siguiente mensaje:   |  |

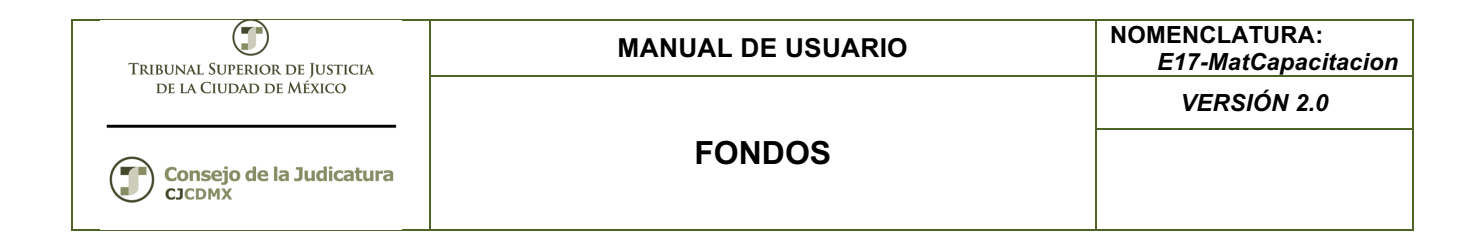

## Glosario

Sociedad. Es la clave con la que está identificado nuestro organismo

Entidad CP. Se refiere a la Entidad de Control Presupuestal.